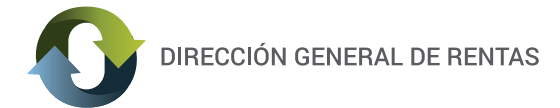

## INSTRUCTIVO

## AUTOLIQUIDACIÓN DE SELLADOS DE ORDENES DE COMPRA

**1.** Ingresar a http://www.dgrchubut.gov.ar/ y al sistema de Rentas con CLAVE FISCAL. Si no tiene, puede obtenerla on line ingresando al link <u>Nuevo usuario?</u> ó Presencial en Delegaciones de Rentas.

|               | INICIO                           | NOVEDADES                     | INSTITUCIONAL           | LEGISLACIÓN CONTAC | то                            |
|---------------|----------------------------------|-------------------------------|-------------------------|--------------------|-------------------------------|
|               |                                  |                               |                         |                    | 2016<br>VENCIMIENTOS          |
| TRÁMITES Y SE | Calendario de                    | Vencimientos                  | 2016                    |                    | ¿QUÉ ESTAS BUSCANDO?          |
|               | 8                                | 8                             |                         |                    | ACCESO CON<br>CLAVE FISCAL    |
| TASAS         | REIMPRESIÓN Y PAGO<br>DE BOLETAS | CERTIFICADOS Y<br>CONSTANCIAS | CÁLCULO DE<br>INTERESES | CONSULTA WEB       | COMPLETAR CLAVE FISCAL        |
| INFORMACIÓI   | N PARA CONTRIBUYEN               | ITES                          |                         |                    | RECOMENDACIONES DE NAVEGACIÓN |

(https://servicios.dgrchubut.gov.ar/modulos/clave\_fiscal.php)

**2**. Al ingresar, en el menú superior encontrará la opción: SELLAR ORDEN DE COMPRA desde este enlace ingresará al área de Autoliquidación del Impuesto de Sellos.

| Dirección General de<br>Rentas                                 |                                     |                |                    |          |      |  |  |  |
|----------------------------------------------------------------|-------------------------------------|----------------|--------------------|----------|------|--|--|--|
| Organismos de Tasas Sellar orden de compra Cambiar Clave Salir |                                     |                |                    |          |      |  |  |  |
|                                                                |                                     |                |                    |          |      |  |  |  |
|                                                                | Datos Generales                     | de la Empresa: |                    |          | •    |  |  |  |
|                                                                | CUIT  Nombre o Razon Social Ejempio |                | Domicilio Fiscal   | Telefono | Mail |  |  |  |
|                                                                |                                     |                | humphraps and of 2 |          |      |  |  |  |
|                                                                |                                     |                |                    |          |      |  |  |  |
|                                                                |                                     |                |                    |          |      |  |  |  |

**3.** Deberá ingresar en número de ID ( "ID:xxxxxx" ubicado sobre el título "Orden de Compra") y hacer "clic" en el botón BUSCAR.

| Provincia del Chubut<br>Dirección General de Rentas | ID: 12XXX<br>ORDEN DE CO<br>Según Compromiso | XX<br>DMPRA<br>Nº1083241                  | -5.1:-<br>                  |      |
|-----------------------------------------------------|----------------------------------------------|-------------------------------------------|-----------------------------|------|
| DIRECCIÓN GENERAL DE RENTAS                         |                                              |                                           | 5.00<br>90                  |      |
| RAWSON,                                             | B                                            |                                           |                             |      |
| ,                                                   |                                              | CCIÓN GENER<br>linisterio de Economía y C | RAL DE RENTAS               |      |
|                                                     |                                              |                                           | MENŰ PRINCIPAL              |      |
|                                                     | Aut                                          | to liquidación                            | n impuesto de sellos        |      |
|                                                     | Ingr                                         | ese los datos de bús                      | isqueda                     |      |
|                                                     | Nro. d                                       | orden de compra                           |                             |      |
|                                                     |                                              |                                           | BUSCAR                      |      |
|                                                     | Sr. Co                                       | ontribuyente:                             |                             |      |
|                                                     |                                              | Datae da la Clava fie                     | icon las companys.          | 8. U |
|                                                     |                                              | Datos de la orde                          |                             |      |
|                                                     | RECO                                         | Importe                                   | 1899.01                     |      |
|                                                     |                                              | Sar<br>Guit Saf                           | Dirección General de Rentas |      |
| Revisar los datos que le muestra                    | el Sistema                                   | Proveedor                                 | 5.A                         |      |
| Si con correctos: el betón                          | er eleterna.                                 | Cuit Proveedor                            | 20620177487                 |      |
|                                                     |                                              | Fecha de notificación                     | 19/01/2016                  |      |
| CONFIRMAR IO IIEVara a medios                       | de pago                                      |                                           | CONCERNAR                   |      |
|                                                     |                                              |                                           | CONFIRMAR                   |      |
|                                                     |                                              |                                           |                             |      |

- 4. Pasará a la ventana de selección de medio de pago:
- Red Link InterBanking Red Banelco Red Link (Home Banking/Cajero Automático).
- Pagar a través del banco personalmente.
- También puede pagar en: Pago fácil y Rapipago (en comercios adheridos), depósito en Banco del Chubut
- S. A. y tarjeta de débito en Receptorías y Delegaciones de la DGR.

## La boleta se genera en PDF, lista para imprimir o descargar.

<u>ATENCIÓN</u>: Si elige el medio de pago y no puede ver la Boleta generada, verifique tener deshabilitado el bloqueo de ventanas emergentes de su navegador.

A los fines de acreditar ante el SAF la cancelación del Sellado en la orden de compra, deberá ADJUNTAR OBLIGATORIAMENTE el cupón de pago correspondiente.